## 26.10.6 Editors - Properties Editor - Particle Properties Tab -Emitter - Viewport Display panel

## Table of content

| Viewport Display | 1 |
|------------------|---|
| Display as       | 1 |
| None             | 1 |
| Rendered         | 1 |
| Point            | 2 |
| Circle           | 2 |
| Cross            | 2 |
| Axis             | 2 |
| Color            | 2 |
| Fade Distance    | 2 |
| Amount           | 2 |
| Show Emitter     | 2 |
| Size             | 2 |
| Strand Steps     |   |
| <b>rr</b>        |   |

# **Viewport Display**

How to display the particles in the 3d viewport.

How to display the particles in the viewport.

# ▼ Viewport Display Image: Color Color Material Amount 100% Size 0.1 m

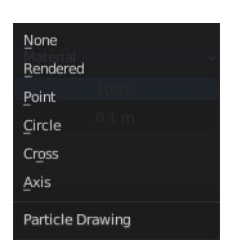

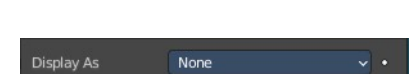

Don't display particles in the viewport.

#### Rendered

None

**Display** as

Display the particles as rendered.

Important! These settings are dependent of the render as mode in the Render panel, and some settings just displays in the right mode.

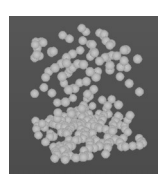

Bforartists 4 Reference Manual - 26.10.6 Editors - Properties Editor - Particle Properties Tab - Emitter - Viewport Display panel

#### Point

Display the particles as Points.

#### Circle

Display the particles as circles.

#### Cross

Displays each particle as a cross.

#### Axis

Displays each particle as an axis widget.

## Color

What draw color to use for the particles.

#### **Fade Distance**

With color mode Velocity and Acceleration. Maximum length of the particle color vector.

## Amount

Percentage of particles to display in the 3d viewport. Choosing a display percentage lower 100 makes dynamics inaccurate without baking.

## **Show Emitter**

Render the particle emitting mesh.

### Size

Shows with render method Halo. Size of particles in viewport in Blender Units.

| ▼ Render  |       |          |
|-----------|-------|----------|
| Render As | Halo  |          |
|           | 0.050 | <u> </u> |

| Display As   | Rendered |   |
|--------------|----------|---|
| Color        | Material |   |
| Amount       | 100%     | • |
| Size         | 0.1 m    |   |
| Show Emitter |          |   |

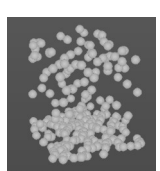

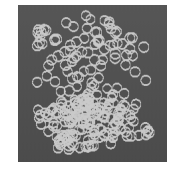

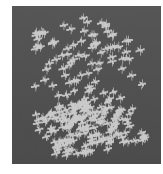

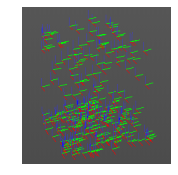

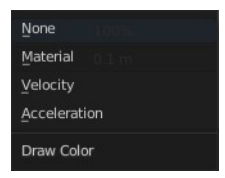

| Color         | Velocity |  |
|---------------|----------|--|
| Fade Distance | 1.000    |  |

Bforartists 4 Reference Manual - 26.10.6 Editors - Properties Editor - Particle Properties Tab - Emitter - Viewport Display panel

## **Strand Steps**

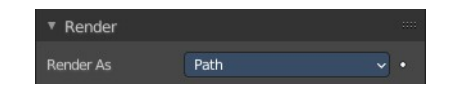

| Display As   | Rendered ~ |  |
|--------------|------------|--|
| Color        | Material ~ |  |
| Strand Steps |            |  |
| Amount       | 100%       |  |
| Show Emitter |            |  |

Shows with render method With Path. How

many steps paths are drawn with. The value needs to be a power of two.